## HOW TO REQUEST TIME OFF IN DAYFORCE

There are few places on Dayforce screen where you can originate your time off request.

## Option 1

1) Press on the menu at the top left corner of the screen

|                                                          |                                |                | Home     |          |                    | ୦ ଓ 😼 🛈 🗸                          |
|----------------------------------------------------------|--------------------------------|----------------|----------|----------|--------------------|------------------------------------|
| Sultan, Jamily,<br>Information Tech<br>ProSle & Settings | a<br>Inology Services - AMS Bu | siness Analyst |          |          |                    |                                    |
| $\bigcirc$                                               |                                |                |          |          |                    |                                    |
| Benefits                                                 | Calendar                       | Earnings       |          | Forms    | Profile & Settings | Time Away List                     |
|                                                          |                                |                |          |          |                    | 🔅 <u>Edit</u>                      |
|                                                          | A                              |                |          |          |                    |                                    |
|                                                          | Actions                        | Events         | Balances | Earnings | BOOKMARKS          |                                    |
| Pending Actions                                          |                                |                |          |          |                    | View all actions in Message Center |

## 2) Click on Work menu and Time Away List

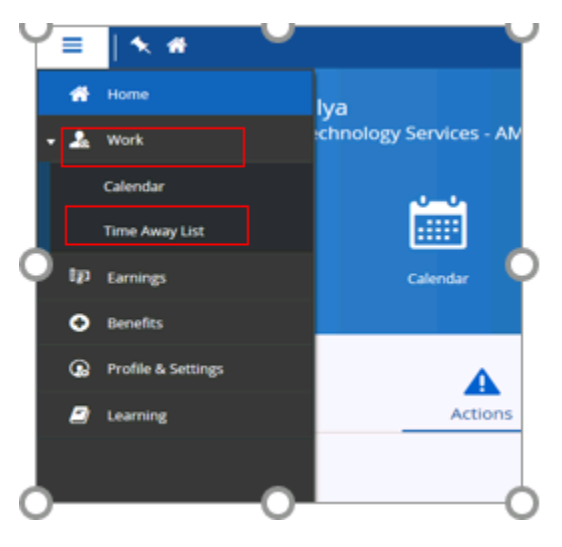

3) To view your Balances, select Request New Time Off. Click on the Balances menu

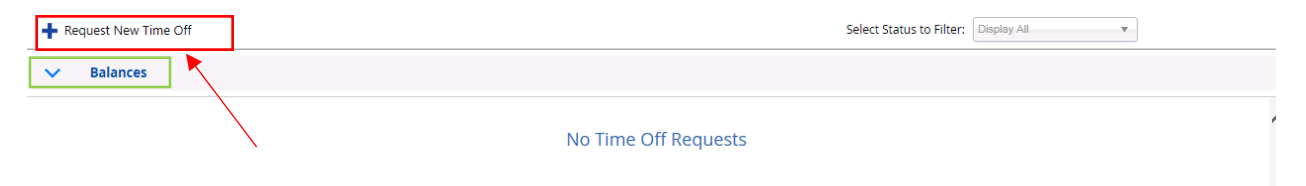

4) On the Your balances, form, fill out necessary information, such as dates and reason. You may want to include comments that will be visible to your manager.

**Note:** In the right corner, your balances will adjust automatically to show the transaction of your request. You can also click on **Balances** at the bottom to see that information.

| ime Requested:                                 | 0.00 Hours   |            |                                         |          |         |           | Status      | : 🗘 Penc |
|------------------------------------------------|--------------|------------|-----------------------------------------|----------|---------|-----------|-------------|----------|
| leason                                         | Start        |            | En                                      | d        |         | Туре      | Rem         | aining ( |
| Select a Reason                                | <b></b>      | 6/22/2019  | • · · · · · · · · · · · · · · · · · · · | 6/22/    | 2019 🛗  | Vaca      | tion - Days | 2.34 E   |
| ype of Request<br>All Day Partia               | il Day       |            |                                         |          |         | Float     | - Days      | 0.00 E   |
| nployee Comments                               |              |            |                                         |          |         |           |             |          |
| Balances                                       |              |            |                                         |          |         |           |             |          |
| Balance Details                                | Expiring Tra | ansactions |                                         |          |         |           |             |          |
| Туре                                           | Start        | End        | Accrued                                 | Approved | Pending | Remaining | Exceeded    | Uni      |
| Float - Days                                   | 5/31/2019    | 6/30/2019  | 0.00                                    | 0.00     | 0.00    | 0.00      | 0.00        | Day      |
| Reason<br>Select a Reason                      | : U.UU HC    |            |                                         |          |         |           |             |          |
| <ul> <li>Bereavement</li> <li>FLOAT</li> </ul> |              |            |                                         |          |         |           |             |          |
|                                                |              |            |                                         |          |         |           |             |          |
| آڑک Jury Duty<br>کاندلا                        |              |            |                                         |          |         |           |             |          |

5) Click **Submit** after you finish.

The request will go to your Manager for approval. After your manager reviews and makes the decision, you will be able to see a message in your Dayforce Message Center. Click on the message to see the details.

| =   *                                                  |                                  | Н               | ome        |                    | Q 😗 🍕 🛈 ·      |
|--------------------------------------------------------|----------------------------------|-----------------|------------|--------------------|----------------|
| Sultan, Jamil<br>Information Ter<br>Profile & Settings | lya<br>chnology Services - AMS B | usiness Analyst |            |                    |                |
| 0                                                      |                                  | ê jî            | <b>≣</b> ∕ |                    | X              |
| Benefits                                               | Calendar                         | Earnings        | Forms      | Profile & Settings | Time Away List |

|                  |    | Message Center                                                                   | 율 Q 🛛 🤹 🕵 🖉                                    |
|------------------|----|----------------------------------------------------------------------------------|------------------------------------------------|
| Compose          | •  | O Refresh         Image: Select ▼         Image: Delete         Image: Mark as ▼ | ×                                              |
| Approvals        | •  | Inbox                                                                            |                                                |
| Inbox            | 42 | Haque, Fatima     TRANSACTION APPROVED: The Contact Details transaction for S    | ultan, Jamilya was approved. 6/21/2019 9:22 AM |
| 🖂 Messages       |    |                                                                                  |                                                |
| Reports          |    |                                                                                  |                                                |
| () Notifications | 42 |                                                                                  |                                                |

## **Option 2**

1) Time off can be also requested by clicking on the **Calendar** icon on your Dayforce home page.

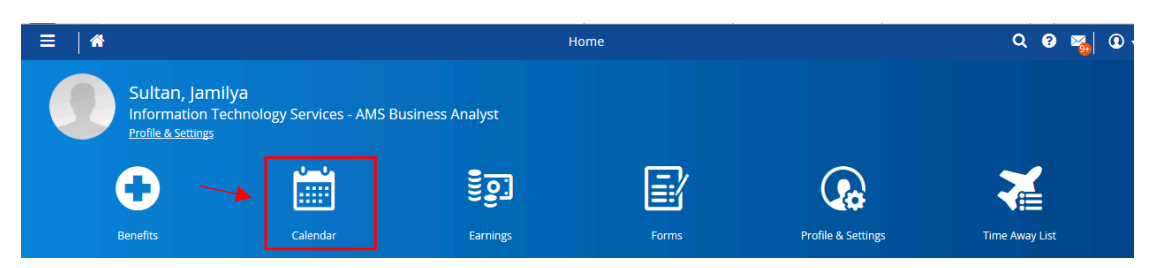

2) Click on the day that you need and select Create Time off Request.

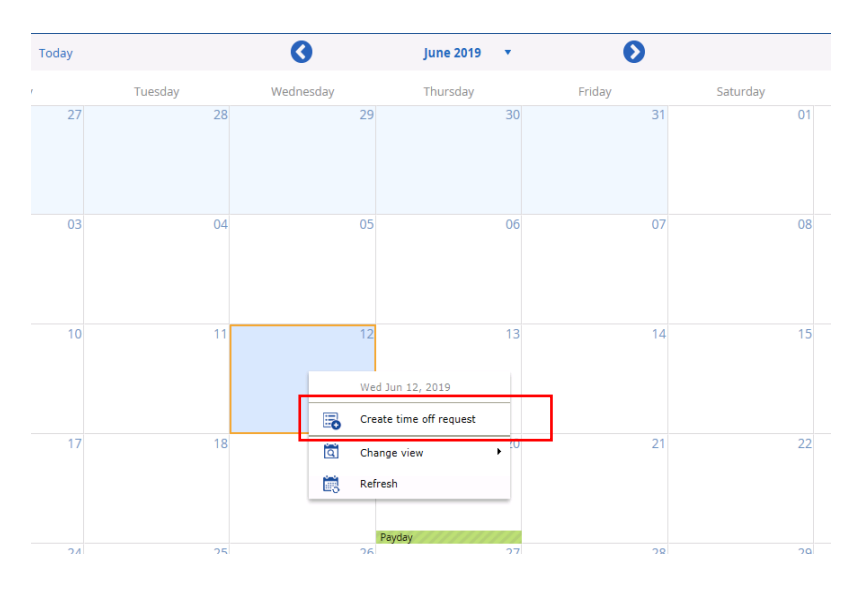

3) On the Your balances, form, fill out necessary information, such as dates and reason. You may want to include comments that will be visible to your manager.

**Note:** In the right corner, your balances will adjust automatically to show the transaction of your request. You can also click on **Balances** at the bottom to see that information.

| me Requested:               | 0.00 Hours         |            |          |          |         |           | Statu        | s: 🗘 Pe | endir |
|-----------------------------|--------------------|------------|----------|----------|---------|-----------|--------------|---------|-------|
| eason                       | Start              |            | En       | d        |         | Туре      | e Re         | maining | Un    |
| Select a Reason             |                    | 6/22/20    | 19 - 🛗 - | 6/22/    | /2019 🛗 | Vaca      | ition - Days | 2.34    | Da    |
| upp of Request              |                    |            |          |          |         | Float     | t - Days     | 0.00    | Da    |
| All Day Partial (           | Jav                |            |          |          |         |           |              |         |       |
| nolovee Comments            |                    |            |          |          |         |           |              |         |       |
| ipioyee comments            |                    |            |          |          |         |           |              |         |       |
|                             |                    |            |          |          |         |           |              |         |       |
|                             |                    |            |          |          |         |           |              |         |       |
|                             |                    |            |          |          |         |           |              |         |       |
| Balances                    |                    |            |          |          |         |           |              |         | -     |
|                             |                    |            |          |          |         |           |              |         |       |
| Balance Details             | Expiring Tr        | ansactions |          |          |         |           |              |         |       |
|                             |                    | End        | Accrued  | Approved | Pending | Remaining | Exceeded     |         |       |
| Туре                        | Start              | Enu        |          |          |         |           |              |         | Unit  |
| <b>Type</b><br>Float - Days | Start<br>5/31/2019 | 6/30/2019  | 0.00     | 0.00     | 0.00    | 0.00      | 0.00         |         | Days  |

4) Your Calendar View will update after you click **Submit**. Requested days will turn Orange, pending approval, once approved, it will turn Green.

**Note:** If you are cancelling already approved vacation, it would need to be approved by your manager as well.

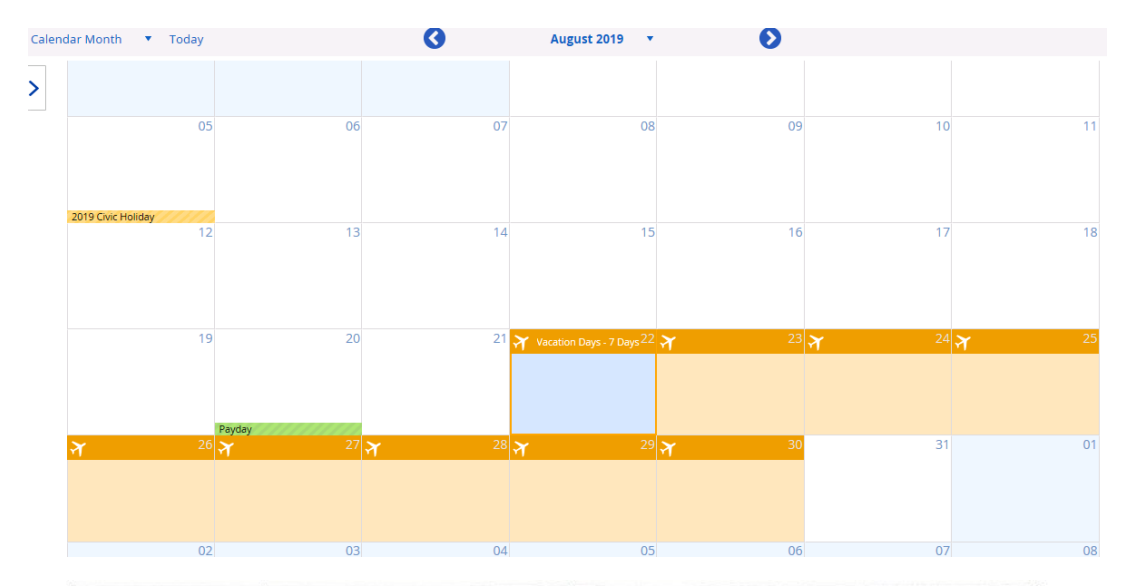

| Status                                       | Calendar Cell         | Description                                                                                                    |
|----------------------------------------------|-----------------------|----------------------------------------------------------------------------------------------------|
| <b>Pending</b> –<br>Orange Cell              | 🛠 Vacation - 1 Day 11 | Time off has been requested for this day,<br>but the manager has not yet responded to<br>the request.                                                       |
| Approved –<br>Green Cell                     | Y Vacation - 1 Day 13 | Time off has been approved for this day.                                                                                                    |
| <b>Cancellation</b><br>Pending – Red<br>Cell | Y Vacation - 1 Day 09 | Time off has been approved for this day,<br>but the employee has asked to cancel this<br>request. The cancellation request is<br>awaiting manager approval. |